## Customer/Vendor Grid

Last Modified on 24/06/2022 12:09 pm EDT

The Card file contains a list of the customers and vendors that your company does business with. Information stored includes contact, address, phone, notes, financial and account information. Access to sections of the information can be restricted to individual users via Operator Privileges where necessary. Identify vendors using the checkbox on the main screen

|                                                   | AGET         |                     | Hide/Disabl            | ed                          |    |         |         |
|---------------------------------------------------|--------------|---------------------|------------------------|-----------------------------|----|---------|---------|
| Name                                              | TECH AGENCY  | 1009                |                        |                             |    |         |         |
| Address                                           | 345444       |                     |                        | :                           |    |         |         |
|                                                   |              |                     |                        | <u></u>                     |    |         |         |
|                                                   |              |                     | :                      | State                       |    |         |         |
| Country                                           |              |                     | 2                      | (ip Code                    |    |         |         |
| Email                                             |              |                     |                        | Veb                         |    |         |         |
| Customer Type                                     | Customer     | 🗢 🔽 Vendor          |                        |                             |    |         |         |
|                                                   | fress Phones | Notes Financials    | Account Details        | Others                      |    |         |         |
| Find and link Contact                             |              | Search for          | ∿ i 🕅                  | + Add 🗁 Edit                |    |         |         |
| Find and link Contact First Name                  | Last Name    | Search for Position | 1 R                    | + Add 🖻 Edit<br>Landline #1 | #2 | Email 4 | Address |
| Find and link Contact First Name Customer         | Last Name    | Search for restion  | ★ i ⊗ (<br>Mobile/cell | + Add Edit<br>Landline #1   | #2 | Email A | Address |
| Find and link Contact First Name Customer Contact | Last Name    | Search for Position | 1 X (<br>Mobile/cell   | + Add Edit<br>Landline #1   | #2 | Email 4 | Address |

## Fig 1.1

| RentalPoint   Card file x +       |                             |              |                             |                 |                   |  |  |
|-----------------------------------|-----------------------------|--------------|-----------------------------|-----------------|-------------------|--|--|
| ← → C ① localhost:61893/Customers |                             |              |                             |                 |                   |  |  |
| Rental Point                      | ≡ v                         |              |                             |                 |                   |  |  |
| Dashboard                         |                             |              |                             |                 |                   |  |  |
| E Bookings                        | Card file C                 | ontrol panel |                             |                 |                   |  |  |
| 🗠 Shortages                       | E Current + search text 🛛 🕫 |              |                             |                 |                   |  |  |
| Card file                         |                             |              |                             |                 |                   |  |  |
| Troducts <                        | Code                        | Contact      | Company Name                | Phone 1         | Email             |  |  |
| 🏛 Venues                          | MYTEST                      | Support Test | MYTEST                      | gg 905 693 9457 | support@rentp.com |  |  |
| 💼 Schedule                        | WATBUS                      | Support Test | Waterloo Business Solutions | 905 6939457     |                   |  |  |
| Purchase Orders                   |                             |              |                             |                 |                   |  |  |
| J Contacts                        |                             |              |                             |                 |                   |  |  |

Use the

icon OR right click on the card file grid to access the menu options (Fig 1.2 below)

Fig 1.2

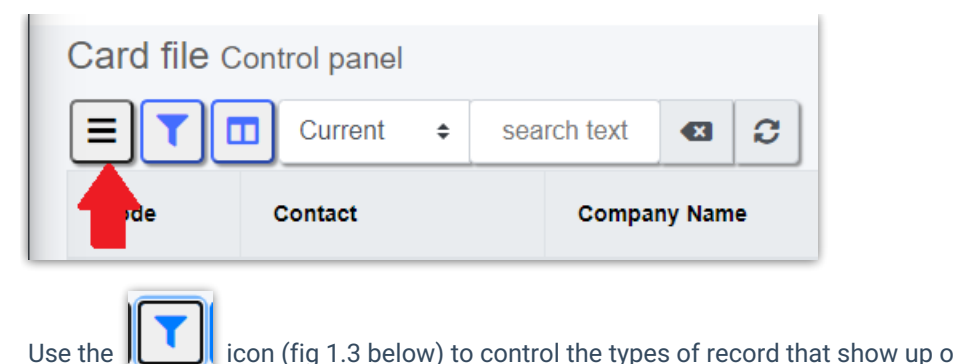

icon (fig 1.3 below) to control the types of record that show up on the grid (Fig 1.3 below)

Fig 1.3

| ≡ v               |                  |                                                       |
|-------------------|------------------|-------------------------------------------------------|
|                   | Filters          | ×                                                     |
| Card file Control | I panel Customer | Prospect  Vendor  Competitors  Other  Disabled record |
| CHESABAR          |                  |                                                       |
| FIRSTFIN          | Bob Thompson     | First American Financial Corporation                  |
| MYTEST            | Support Test     | MYTEST                                                |
| WATBUS            | Support Test     | Waterloo Business Solutions                           |
|                   |                  |                                                       |

icon (see fig 1.4 below) to select the information that will display on the grid for each customer Use the record (Fig 1.4 below)

Fig 1.4

| =             |                |       | Show Columns                                                                                                    | ×    |
|---------------|----------------|-------|----------------------------------------------------------------------------------------------------|------|
| Card file     | Control panel  | v s   | <ul> <li>Phone 1 Phone 2 Fax</li> <li>Street Address Postal Address Email Web Address</li> <li>Account Balance Payment/Invoice dates Account Manager</li> <li>Industry Entry Date</li> </ul> |      |
| 0001<br>78987 | Janice Melnick | Goldi | 2                                                                                                    | ✔ Ok |

Select the scope of the display from the drop down menu (Fig 1.5 below)

- Current = display active customers only
- Disabled = display disabled customer only
- All = display all customer records

- Expired Insurance = display only those records with expired insurance
- Outstanding = display only those records with an outstanding balance
- New = display new customers only

## Fig 1.5

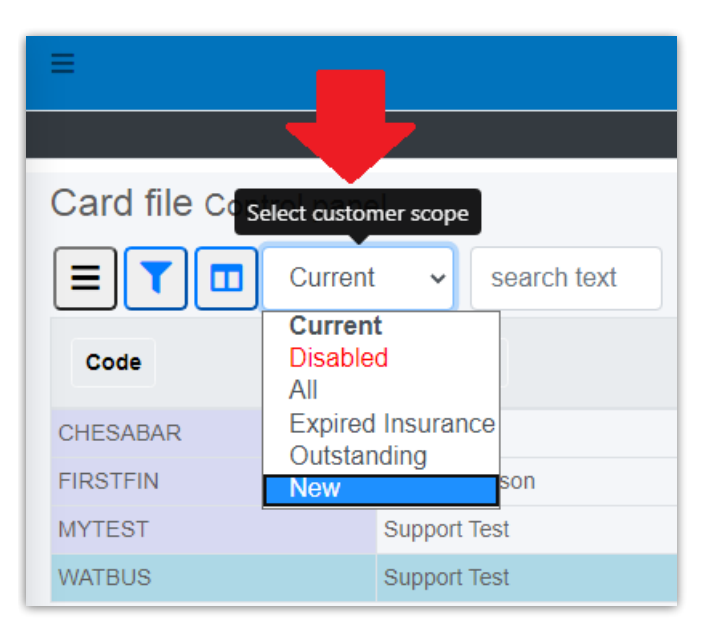

Search text (Fig 1.6) will search multiple fields for the text entered, all records that contain the search criteria will be returned to the grid (delete the search text to reset to unlimited search)

## Fig 1.6

| =                                                    |                   |              |                   |                                                         |   |  |
|------------------------------------------------------|-------------------|--------------|-------------------|---------------------------------------------------------|---|--|
|                                                      |                   |              |                   |                                                         |   |  |
| Card file                                            | Control panel     | +            |                   |                                                         | Í |  |
|                                                      | All 🗸             | mytest 🛛 🕄   |                   |                                                         |   |  |
| Code                                                 | Contact           | Company Name | Email             | Address                                                 |   |  |
| BCUST                                                | asdfasdf asdfasdf | B Company    | mytest            | B Company test test TEST test                           |   |  |
| MYTEST                                               | Support Test      | MYTEST       | support@rentp.com | mytest 810 Nipissing Road Milton Ontario L9T 4Z9 Canada |   |  |
| NEWCUST                                              | mytest MYTESET    | NEWCUST      | support@rentp.com | NEWCUST TEST TEST TEST                                  |   |  |
|                                                      |                   |              |                   |                                                         |   |  |
| Use the icon to clear the search box (Fig 1.6 above) |                   |              |                   |                                                         |   |  |
| Use the conto refresh the grid (Fig 1.6 above)       |                   |              |                   |                                                         |   |  |